## 杉並区立社会教育センター団体交流室 団体登録申請フォーム 操作マニュアル

- 別紙「杉並区立社会教育センター団体交流室 登録申請」に掲載されている2次元コードを読み取っていただき、Logoフォームにアクセスしてください。
   2次元コードの読み取りが難しい場合は、URL に 「https://logoform.jp/form/Y4gR/433481」と入力し、アクセスしてください。
- 2. 登録申請フォームの画面に移動したら、「申請にあたっての注意点」・「団体交流室について」に記載されている内容をよく確認してください。

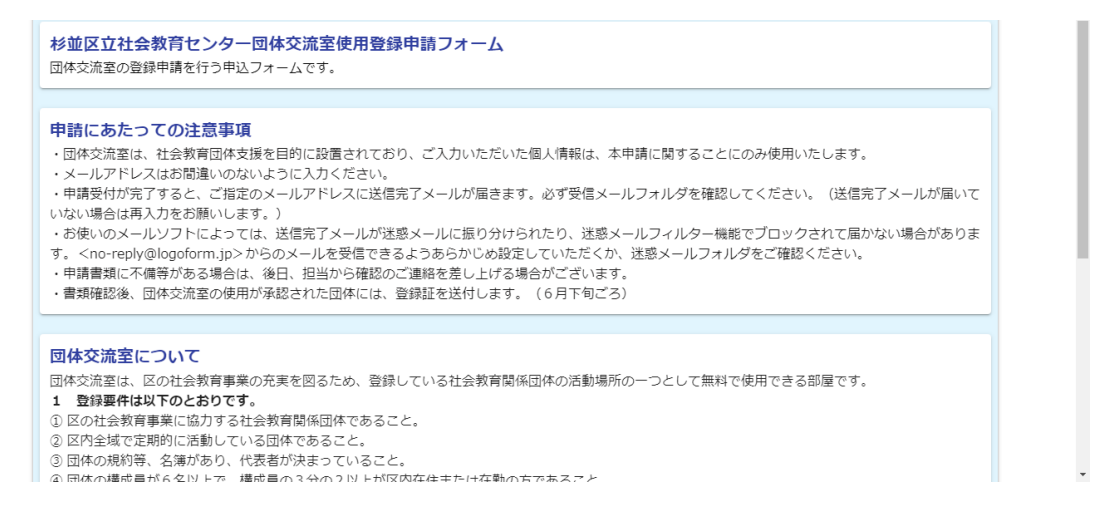

 内容を確認し、ご理解いただけましたら、「登録要件に全て該当するため、必要書類を 添付の上、使用登録申請を行います。」にチェックを入れ、「次の画面に進む」をクリッ クしてください。

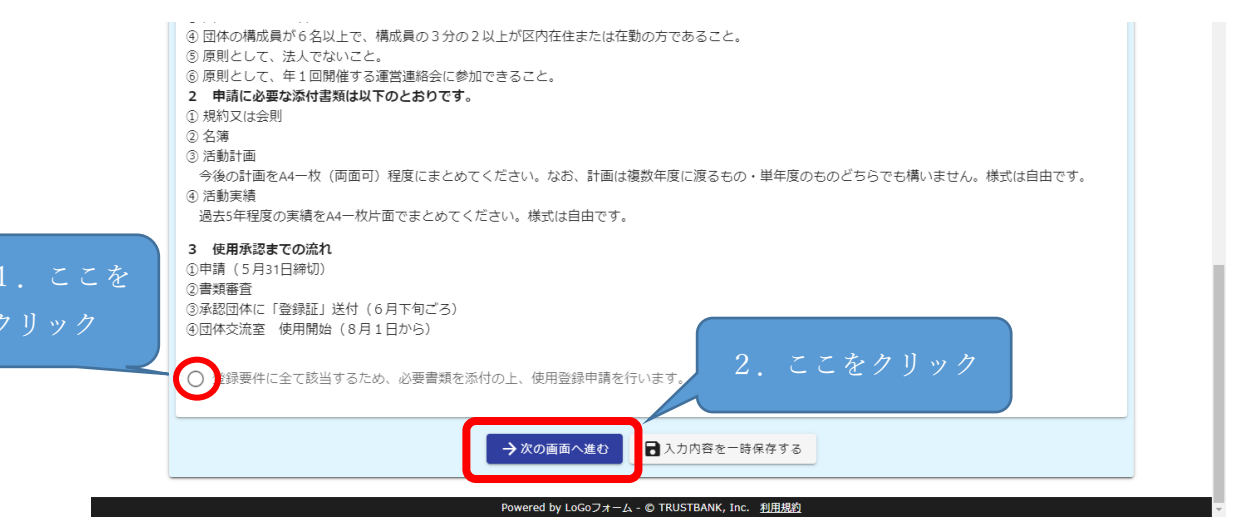

 4.各質問への回答を順番に入力していってください。(必須項目は必ず入力してください。)
 ※Q2「登録を希望する団体について入力してください」の項目で入力いただいたメール アドレスに「送信完了メール」が届きます。

| 🗹 入力フォーム         |                           |            |        |
|------------------|---------------------------|------------|--------|
| ✔ 入力1            | 2 入力2                     | 3 確認       | 4 完了   |
| Q1. 登録を希望する団体名を2 | 入力してくだ <mark>さい</mark> 必須 |            |        |
|                  |                           |            | 0 / 60 |
| Q2. 登録を希望する団体につい | いて入力してください 必須             |            |        |
| 住所               |                           |            |        |
| 郵便番号 必須<br>0/8   | 都道府県 必須                   | ★ 市区町村 必須  | 0 / 64 |
| 番地 必須            |                           | マンション・部屋番号 |        |
| メールアドレス          | 0 / 64                    | 1          | 0 / 64 |

5. 文書をアップロードする時は、項目の左側にあるクリップ **0** のマークをクリックすることで、アップロードが可能になります。

| 5                                                        | <u>ــــــــــــــــــــــــــــــــــــ</u> |  |
|----------------------------------------------------------|---------------------------------------------|--|
| Q6. 団体の規約又は会則を添付してください。 <mark>必須</mark>                  |                                             |  |
| 0                                                        |                                             |  |
|                                                          |                                             |  |
|                                                          |                                             |  |
| これをクリックオスト文書の選択画面にたりますので                                 |                                             |  |
| Q8.4 CAUE クリックリると又音の選択回面になりますので、<br>アップロードする文書を選択してください。 |                                             |  |
|                                                          |                                             |  |
| Q9.5年分の活動実績を添付してください。(A4一枚程度) 必須                         |                                             |  |

6. 入力が済んだら、「確認画面に進む」をクリックしてください。

| ◎ 又書 2.docx (11.7 kB)                         | × |
|-----------------------------------------------|---|
| アップロードされたファイル                                 |   |
| 08. 今後の活動計画を添付してください。(A4一枚程度) <u>必須</u>       |   |
|                                               | ~ |
|                                               | ^ |
| アップロードされたファイル                                 |   |
|                                               |   |
| Q9.5年分の活動実績を添付してください。(A4一枚程度) <mark>必須</mark> |   |
| ❶ 文書 2.docx (11.7 kB)                         | × |
|                                               |   |
|                                               |   |
| ←1つ前の画面に戻る → 確認画面へ進む 3 入力内容を一時保存する            |   |
|                                               |   |

7. 入力内容確認画面で入力内容を確認し、ページ下部の送信ボタンを押してください。

| 🗸 入力1 ———————————————————————————————————                               | ✓ 入力2                                      | 3 確認            | 4 完了 |
|-------------------------------------------------------------------------|--------------------------------------------|-----------------|------|
| 力内容確認                                                                   |                                            |                 |      |
| 登録要件に全て該当するた                                                            | め、必要書類を添付の上、使用登録申請を行います。                   |                 |      |
| <b>Q1. 登録を希望する</b><br>社会教育センター                                          | 団体名を入力してください                               |                 |      |
| Q2. 登録を希望する                                                             | 団体について入力してください                             |                 |      |
| 住所                                                                      | 〒1660013 東京都 杉並区 堀ノ内2-5-26                 |                 |      |
| 03. 代表者について                                                             | い<br>わしてください                               |                 |      |
| 氏名                                                                      | 水村仁美                                       |                 |      |
| ※構成員の3分の2以上が区内在住又は在勤である事が必要です。          Q6.回体の規約又は         アップロードされたファイ | <b>会則を添付してください。</b><br>ル                   |                 |      |
| Q7. 団体名簿を添付<br>アップロードされたファィ                                             | <b>してください。</b><br>ル                        |                 |      |
| Q8. 今後の活動計画<br>アップロードされたファィ                                             | <b>を添付してください。(A4ー枚程度)</b><br><sub>11</sub> |                 |      |
| Q9.5年分の活動実<br>アップロードされたファイ                                              | 績を添付してください。(A4一枚程度)<br><u>ル</u>            |                 |      |
|                                                                         | ← 最初に戻る ← 1つ前の画                            | 面に戻る            |      |
|                                                                         |                                            | STRANK Inc 利田相約 |      |

8. 以下のような画面になれば、送信完了です。受付番号が表示されます。必要に応じて、 入力内容を印刷していただくなどご対応をお願いします。(受付番号や入力内容は、送 信完了メールにも記載されております。)

| C 入力フォーム                                                                                                    | C 入力フォーム                                                                                            | 社会教育センター団体交流室使用 | 登録申請                    |                      |      |
|----------------------------------------------------------------------------------------------------|----------------------------------------------------------------------------------------------------|-----------------|-------------------------|----------------------|------|
| <ul> <li>◇ 入力1</li> <li>◇ 入力2</li> <li>◇ 確認</li> <li>◇ 含</li> <li>◇ 含</li> <li>◇ 育け番号: GT00000521 &gt;</li> </ul> | ◇ 入力1 ◇ 入力2 ◇ 確認 ◇ 充了       送信完了       ご申請ありがとうございました。       < 受付番号: GT00000521 >       ● 入力内音を印刷する | 🗹 入力フォーム        |                         |                      |      |
| 送信完了<br>ご申請ありがとうございました。<br>< 受付番号: GT00000521 >                                                                   | 送信完了<br>ご申請ありがとうございました。<br>く 受付番号: GT00000521 ><br>●入力内告を印刷する                                       | ✔ 入力1           | 🔗 入力2                   |                      | 4 完了 |
| ご申請ありがとうございました。<br>< 受付番号: GT00000521 >                                                                           | ご申請ありがとうございました。<br>< 受付番号: GT00000521 ><br>高入力内容を印刷する                                               | 送信完了            |                         |                      |      |
| < 受付番号: GT00000521 >                                                                                              | < 受付番号: GT00000521 ><br>● 入力内容を印刷する                                                                 | ご申請ありがとうございました。 |                         |                      |      |
|                                                                                                    | ●入力内容を印刷する                                                                                          |                 | < 受付番号: GT              | 00000521 >           |      |
| 長人力内容を印刷する                                                                                                    |                                                                                                    |                 | ♣入力內容                   | を印刷する                |      |
|                                                                                                    |                                                                                                    |                 | Powered by LoGoフォーム - © | TRUSTBANK, Inc. 利用規約 |      |

9. 無事に登録申請が行えていれば、Q2「登録を希望する団体について入力してください」 の項目で入力いただいたメールアドレスに「送信完了メール」が届きます。見当たらな い場合は、迷惑メールフォルダなどをご確認ください。

※Q4「申請者について入力してください」の項目に入力いただいたメールアドレスに は送信されませんので、ご注意ください。

| タイトル:送信完了・杉並区立社会教育センター団体交流室使用登録申請 (受付番号:GT00000521]                                                                                                    |   |
|----------------------------------------------------------------------------------------------------|---|
|                                                                                                    | ^ |
| <br>ご申請ありがとうございました。                                                                                                    |   |
| フォーム名:<br>杉並区立社会教育センター団体交流室使用登録申請<br>受付番号・                                                                                                    |   |
| GT00000521                                                                                                    |   |
| 以下のURLで物時申請状況の照会ができます。また「のうかの理由で申請の取消をする場合は取消ができます。<br>https://tb.logoform.st.japan.asp.lgwan.jp/status/inquiry/A-licAE2xKMObGS2zEm6NJSfH4T5UWDLGcIRij_KiB8?receipt_num=GT<br>00000521&key=90a3&ed6382d02c5bd217dd55be5be71b87781f6a1f6b444dc731bf0af1d2flc |   |
| 以下、人力内容です。<br>登録要件に全て該当するため、必要書類を添付の上、使用登録申請を行います。<br>                                                                                                    |   |
| <ul> <li></li></ul>                                                                                                    |   |
| 住所: 166-0013 東京都 杉並区<br>堤_/内2-5-26<br>メールアドレス: <u>shakyo-c@city.suginami.lg.jp</u>                                                                                                    | ~ |

★登録申請作業は以上になります。おつかれさまでした!!★